## 求人の取り消し。紹介保留

◆ 求人の取り消し・・・求人の必要がなくなった場合(採用が決まった、採用計画が変更となった等)

◆ 紹介保留・・・求人を一時停止する場合(応募多数で新たな紹介を控えたい、求人内容の見直しをしたい等)

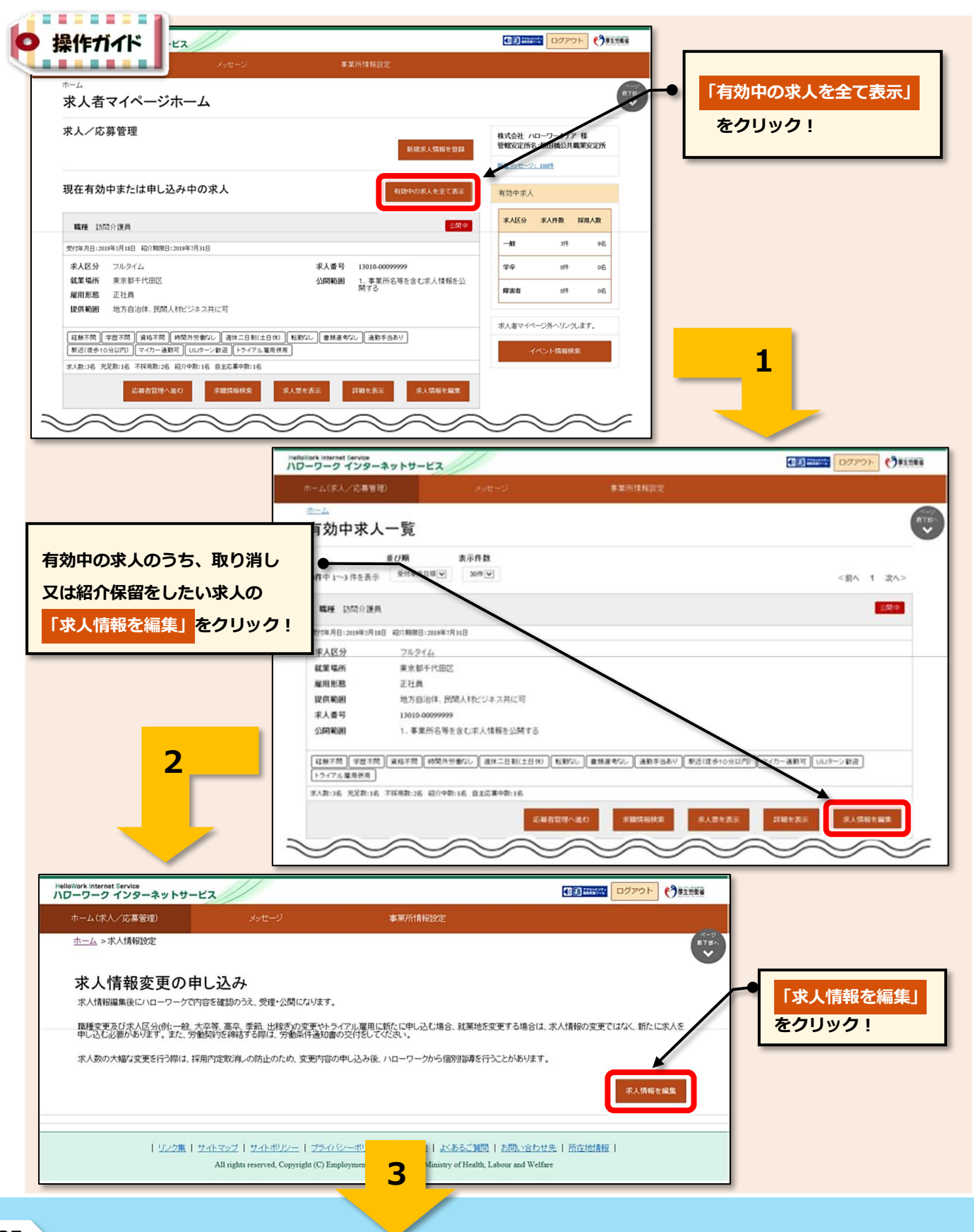

## ( HelloWork Internet Service

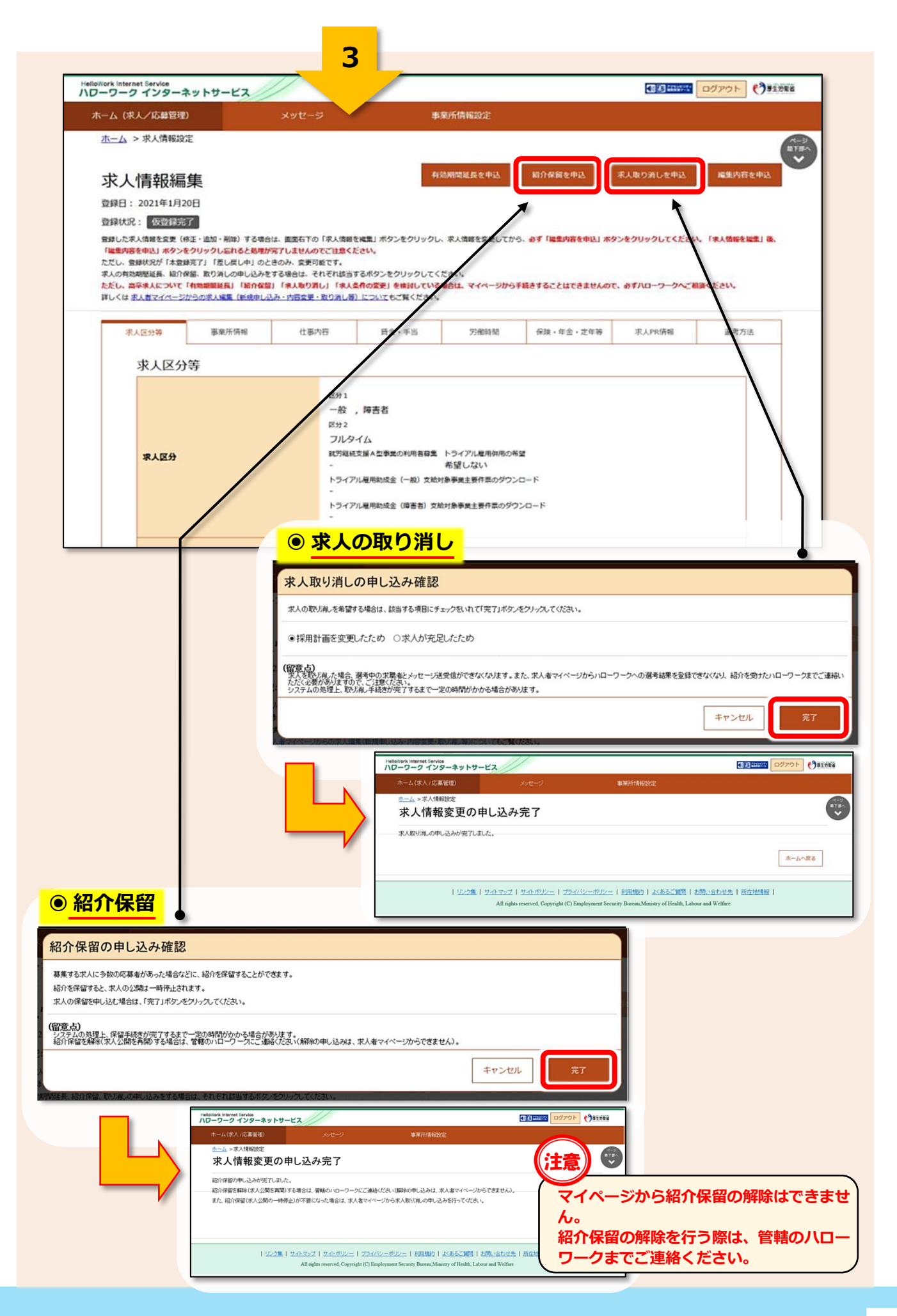